# OPPO R17 Neo ソフトウェアアップデート手順書(1/2)

2、設定画面内の「ソフトウェアの更新」をタップします。

### 1、ホーム画面の「設定」をタップします。

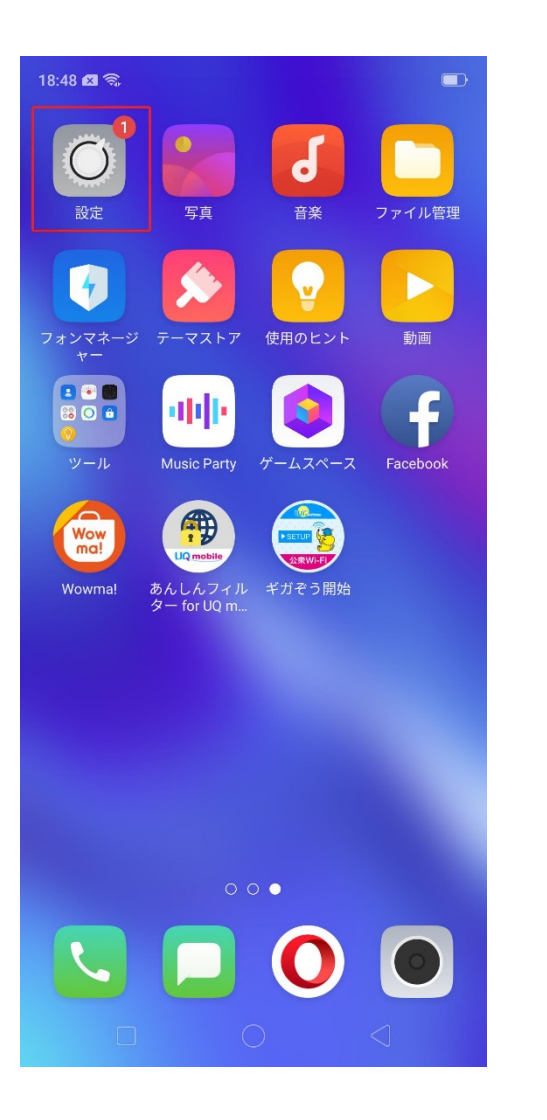

| 18:48 🖾 📚 |            |     |  |
|-----------|------------|-----|--|
| 設定        |            |     |  |
| _         |            |     |  |
| 0         | セキュリティ     | >   |  |
|           | 電池         | >   |  |
| A         | 言語および地域    | >   |  |
| ф         | その他の設定     | >   |  |
| 0         | ソフトウェアの更新  | 1 > |  |
| i         | 端末情報       | >   |  |
| 1         | アカウントと同期   | >   |  |
| G         | Google     | >   |  |
|           | アプリ管理      | >   |  |
| 1         | マルチ起動アプリ   | >   |  |
| 0         | ゲームスペース    | >   |  |
|           | アプリ画面分割モード | >   |  |
|           | システムアプリ    | >   |  |
|           |            |     |  |

## 3、「今すぐダウンロード」をタップしてソフトウェアのダウンロード を開始します。

| 18:48 🖬 🗟 |           |   |
|-----------|-----------|---|
| <         | ソフトウェアの更新 | ø |
|           |           |   |

#### ColorOSの新しいバージョン

CPH1893EX\_

\*\*\*\*

#### **重要** システムセキュリティパッチが含まれます

直ちにインストールすることを推奨します。

#### 推奨品

このバージョンはシステムの安定性を改善するためアップデ ートを実施することはお勧めです。

詳細

### 今すぐダウンロード

注記:

1. ソフトウェアアップグレード中、電話機の温度が若干上がりますが、これは一般的です。アップグレードが完了するとすぐに元 に戻ります。

2. ソフトウェアのアップグレード中、ユーザーデータは削除また は修正されません。

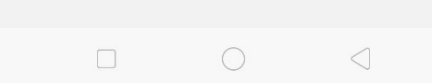

## OPPO R17 Neo ソフトウェアアップデート手順書(2/2)

4、アップデートを開始します

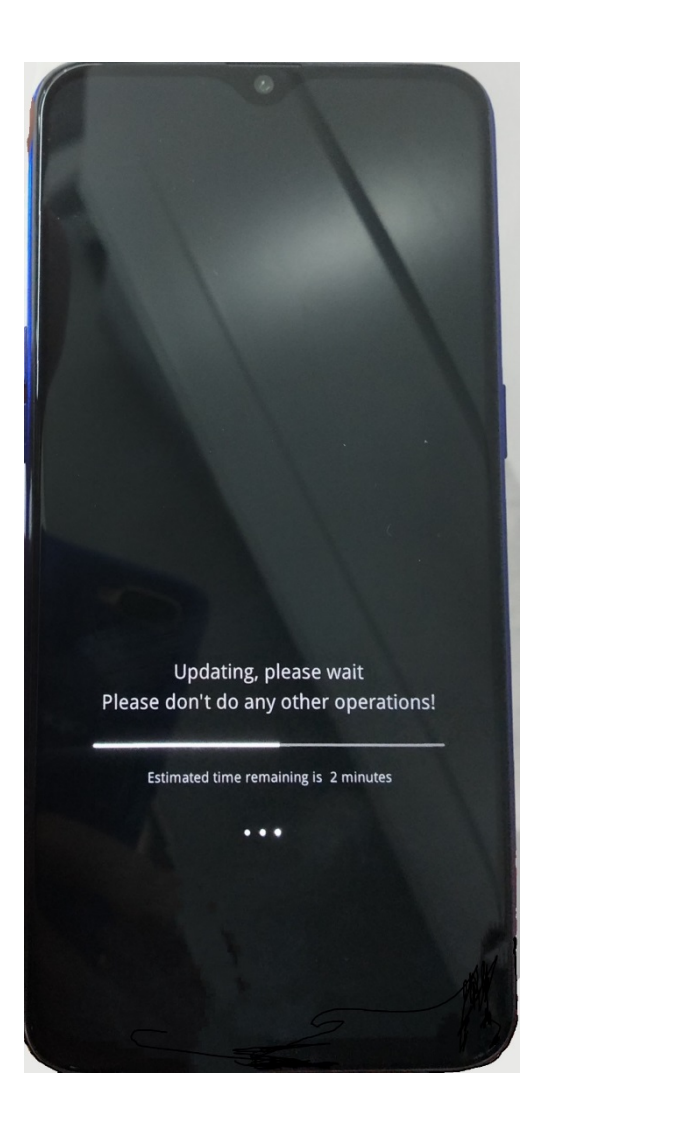

5、ご利用の端末が再起動されましたら、更新が完了 します。

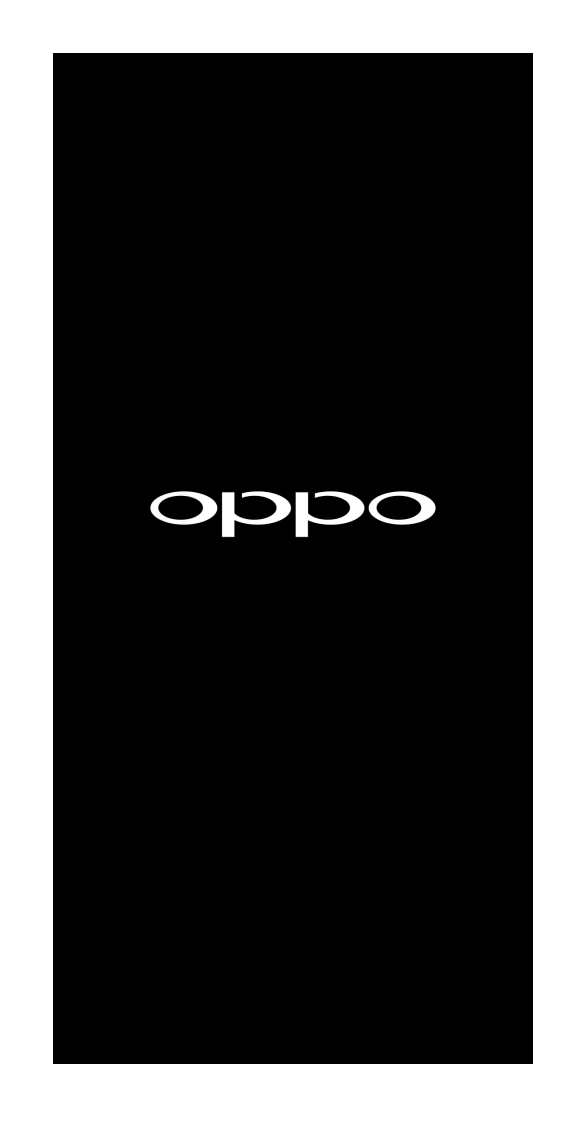

## <ソフトウェア更新ご利用上の注意>

- データ通信を利用してR17 Neoからインター ネットに接続するとき、データ通信が有料と なりますので Wi-Fi®でのご利用をおすすめし ます。
- 更新前にデータのバックアップをされること をおすすめします。
- 十分に充電してから更新してください。電池 残量が少ない場合や、更新途中で電池残量が 不足するとソフトウェア更新ができません。
- 電波状態をご確認ください。電波の受信状態 が悪い場所では、ソフトウェア更新に失敗す ることがあります。
- ソフトウェア更新中は操作できません。110番 (警察)、119番(消防機関)、118番(海上 保安本部)へ電話をかけることもできません。 また、アラームなども動作しません。
- ソフトウェア更新に失敗したときや中止され たときは、ソフトウェア更新を実行し直して ください。